Przedstawiamy krótką instrukcję w jaki sposób zainstalować aplikację minstytucja na smartfonie

1) W smartfonie szukamy Play Store lub App Store.

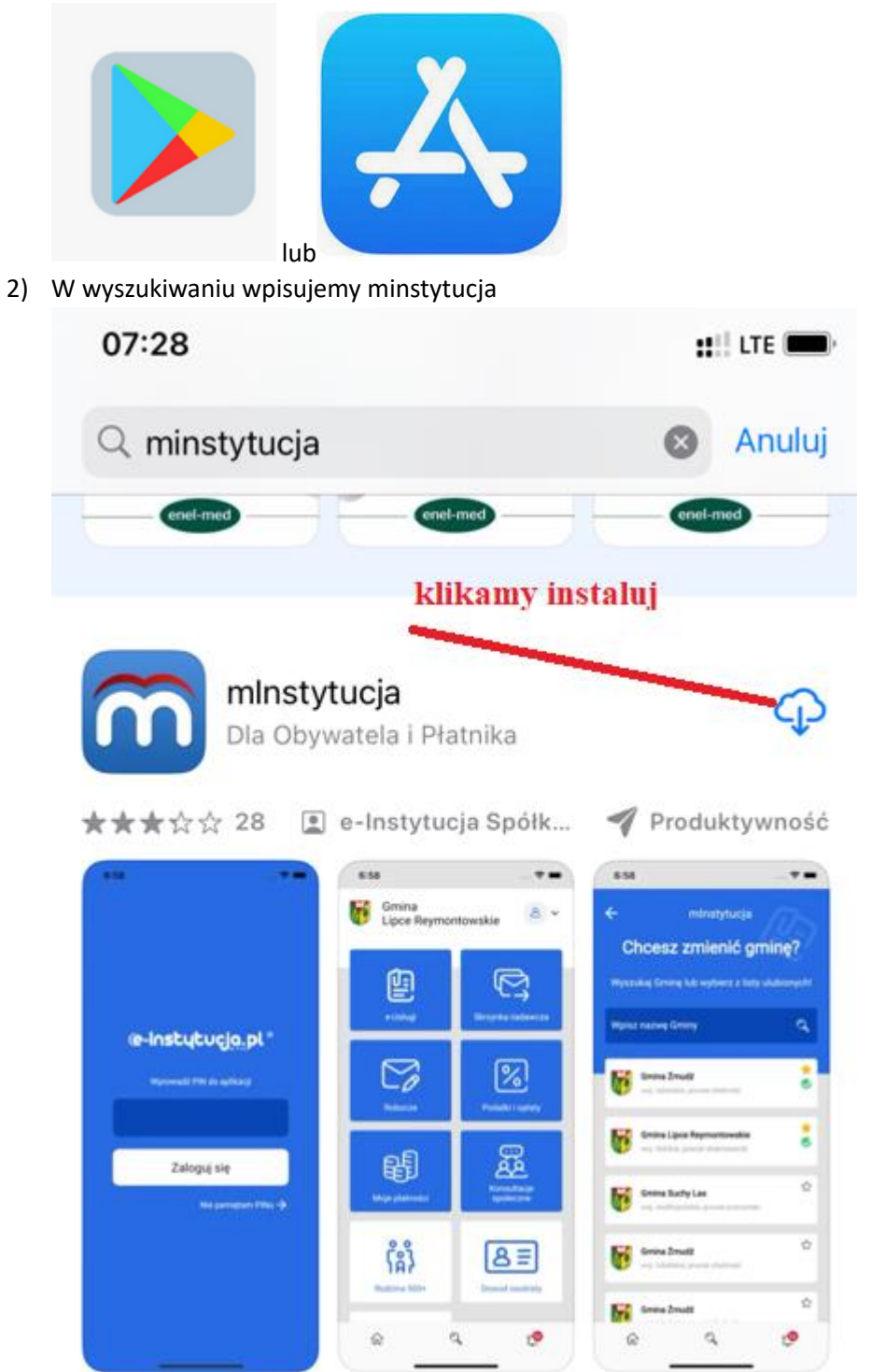

3) Klikamy instaluj

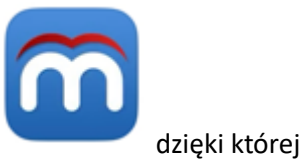

- Po zainstalowaniu pojawi się na pulpicie telefonu ikonka uruchomimy aplikację.
- 5) Po uruchomieniu aplikacja spyta czy chcemy otrzymywać powiadomienia klikamy pozwalaj.

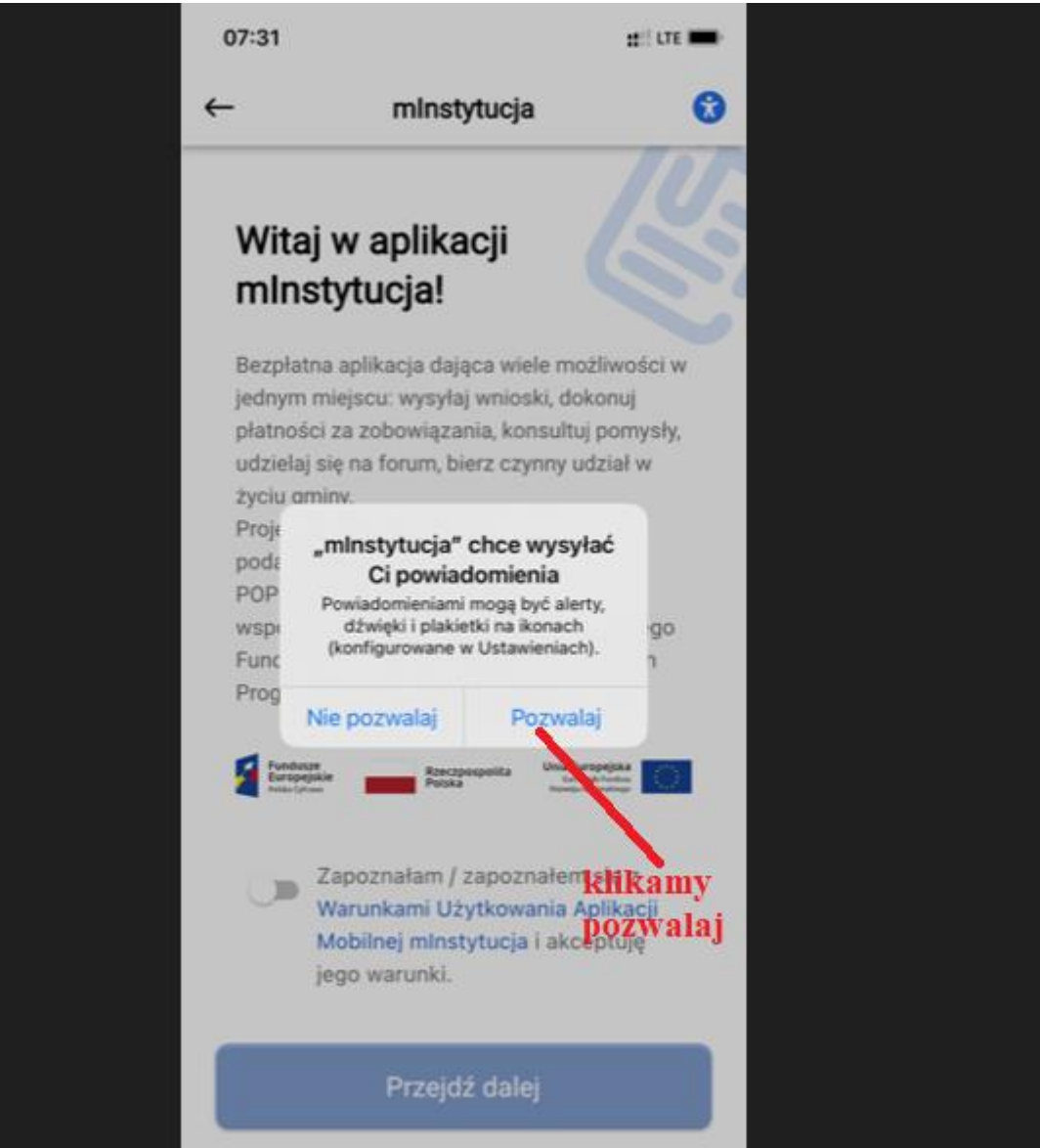

6) Przesuwamy suwak na zapoznałem się i klikamy przejdź dalej

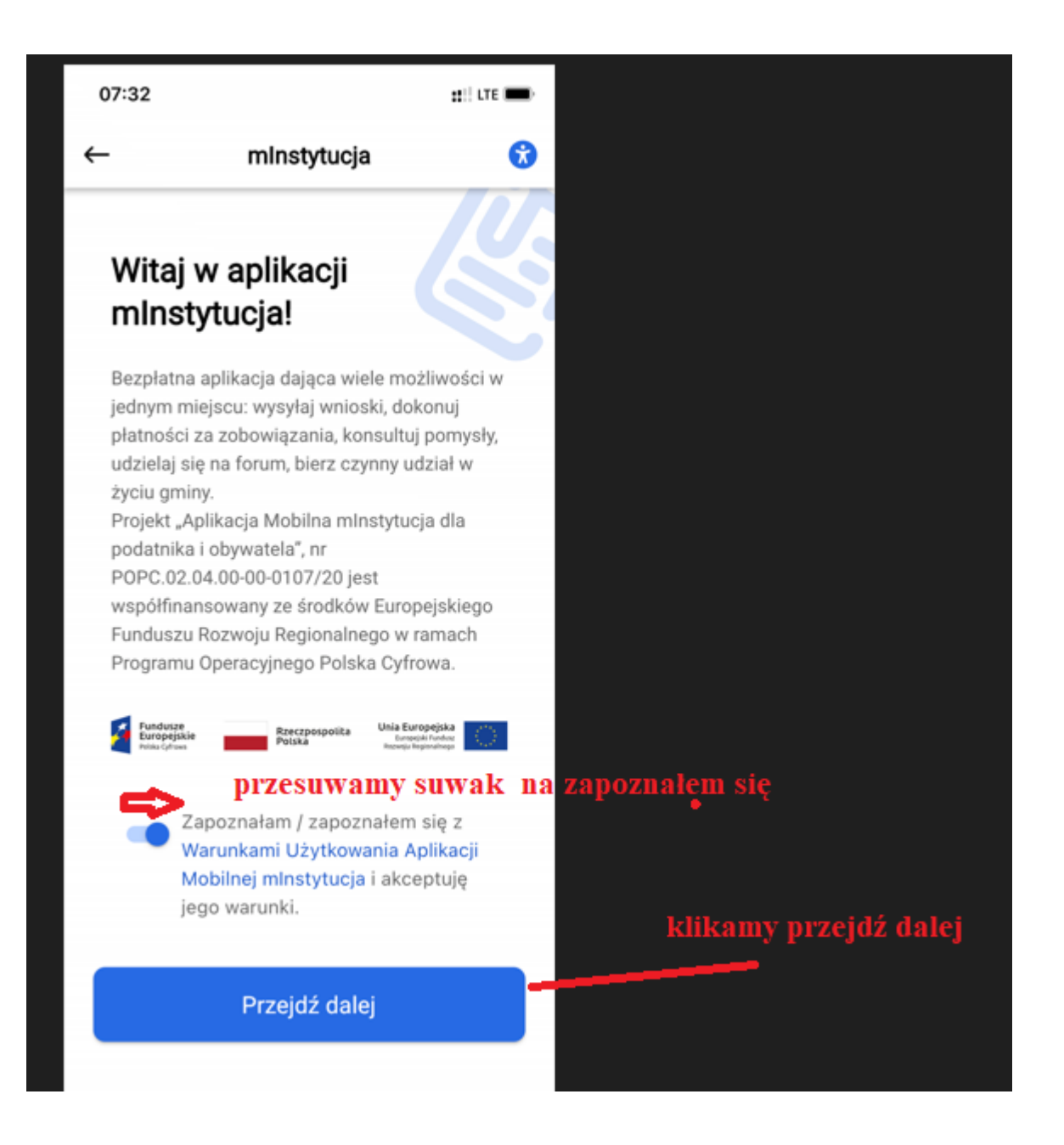

7) Ustawiamy Pin składający się od 4 do 8 cyfr i klikamy zatwierdź.

| 1.52                                                                                                    | <b>::</b> !: 0                                               |
|----------------------------------------------------------------------------------------------------|--------------------------------------------------------------|
| PIN                                                                                                    |                                                              |
| Ustaw PIN                                                                                                    |                                                              |
| PIN powinien mieć od 4 do 8 c<br>PIN, nie podawaj go nikomu.N<br>miejscu łatwo dostępnym dla<br>sposób oczywisty do odgadni | cyfr.Chroń swój<br>ie zapisuj go w<br>obcych oraz w<br>ęcia. |
| Ustaw PIN *                                                                                                    |                                                              |
|                                                                                                    | ٥                                                            |
| Powtórz PIN *                                                                                                    |                                                              |
|                                                                                                    | 0                                                            |
| Zatwierdź                                                                                                    |                                                              |
|                                                                                                    |                                                              |

8) Możemy ustawić dodatkową ochronę jeśli telefon ma np. rozpoznawanie twarzy lub możemy pominąć ten etap

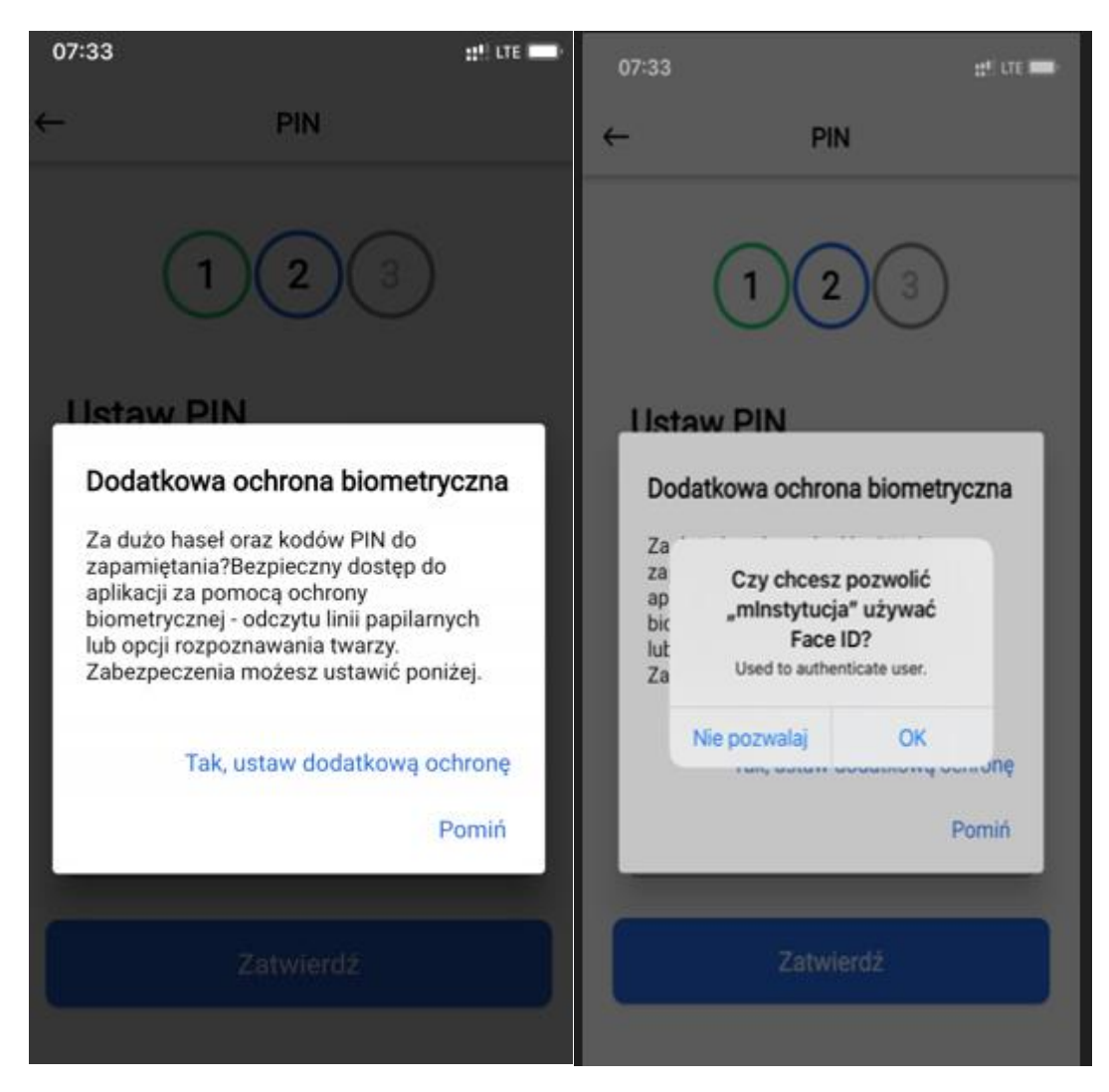

8a)Ustawiamy nazwę urządzenia i klikamy zatwierdź

| 1                                                                                                    | 23                                                                                                    |
|----------------------------------------------------------------------------------------------------|----------------------------------------------------------------------------------------------------|
| Ustaw naz                                                                                                    | wę urządzenia                                                                                                    |
| Wprowadź unikaln:<br>Jeśli utracisz urząc<br>wykorzystać do za<br>aplikacji. Nazwa m<br>cyfr i myślnika, nie<br>znaków specjalnyc | ą nazwę urządzenia.<br>dzenie możesz ją<br>strzeżenia dostępu do<br>ioże składać się tylko z liter<br>może zawierać żadnych<br>th. |
| Nazwa urządzenia *                                                                                                    |                                                                                                    |
|                                                                                                    |                                                                                                    |

Zatwierdź

9) Wyskoczy komunikat o zakończeniu procesu instalacji klikamy gotowe

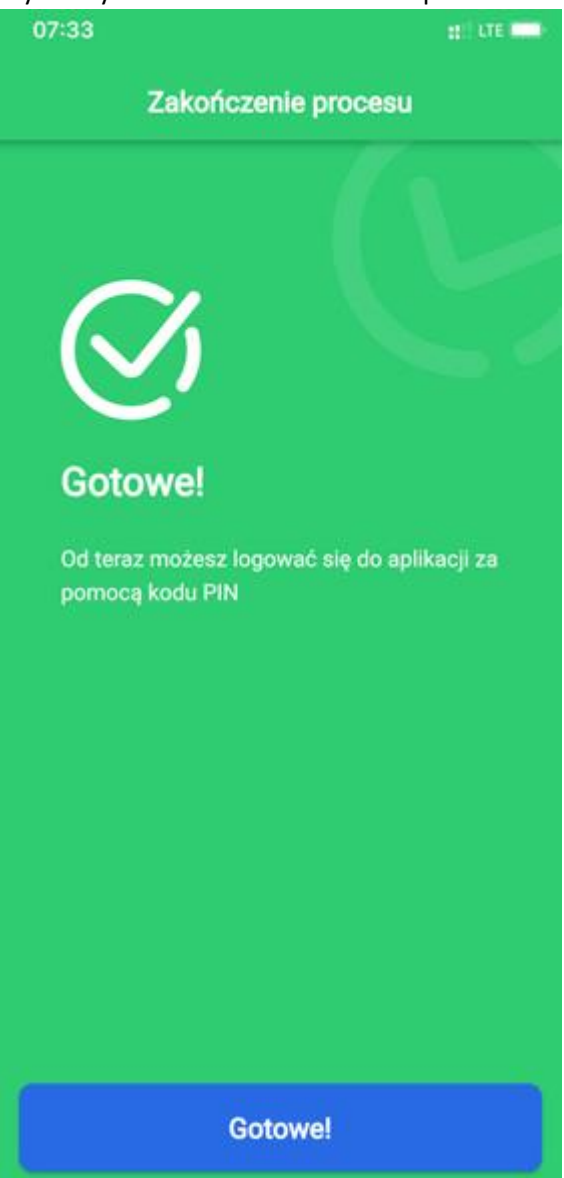

10) Kolejny etap to informacje o funkcjonalności możemy pominąć lub klikając strzałkę przeczytać wszystkie informacje a na koniec kliknąć przejdź dalej

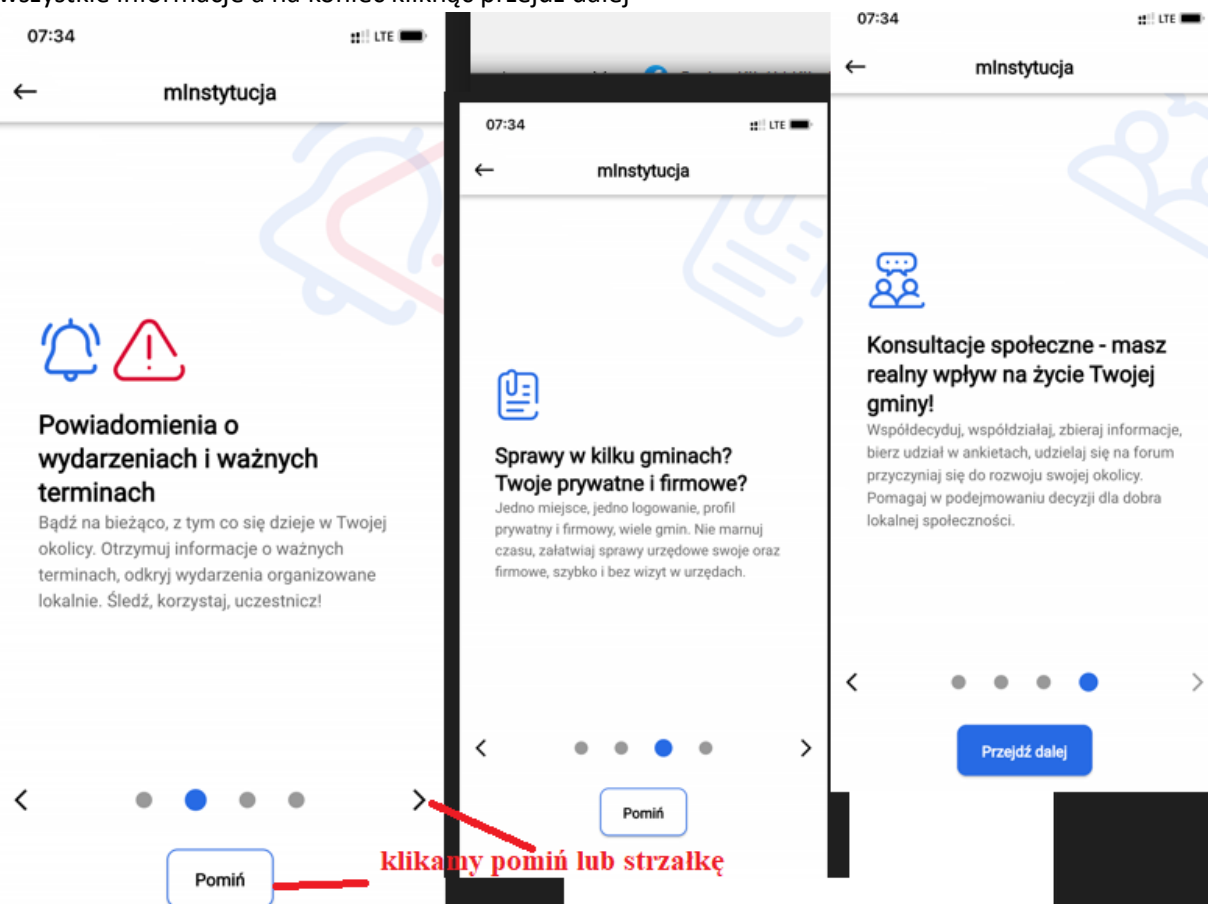

11) Kolejny etap to wybieranie naszej gminy, wystarczy ze wpiszemy "kik" a pojawi się Urząd Gminy Kikół na który klikamy i gotowe.

| 08:16<br>App Store | ::::                                                                                 |       | 08:16 ::: |                              |                                   |           |                 |  |
|--------------------|--------------------------------------------------------------------------------------|-------|-----------|------------------------------|-----------------------------------|-----------|-----------------|--|
| ←                  | mInstytucja                                                                          |       |           |                              | mInstytucja                       |           |                 |  |
| Wybierz gminę      |                                                                                      |       |           | Wybi                         | erz gm                            | inę       |                 |  |
| Wpisz naz          | :wę gminy                                                                            | Q     | kik       |                              |                                   |           | ସ୍              |  |
|                    |                                                                                      |       |           |                              |                                   |           |                 |  |
|                    | Urząd Gminy Aleksandrów Kujawski<br>woj. kujawsko-pomorskie powiat<br>aleksandrowski | \$    |           | Urząd Gminy<br>woj. kujawsko | <b>y Kikół</b><br>-pomorskie powi | at lipnow | <b>☆</b><br>ski |  |
| *                  | klikamy                                                                              |       |           |                              |                                   |           |                 |  |
| <b>**</b>          | Urząd Gminy Brzozie<br>woj. kujawsko-pomorskie powiat brodnicki                      | \$    |           |                              |                                   |           |                 |  |
| q w                | ertyuid                                                                              | p p   | q w       | e r                          | t y                               | u i       | o p             |  |
| a s                | d f g h j k                                                                          | 1     | а         | s d f                        | g h                               | j         | k I             |  |
| ☆ Z                | x c v b n m                                                                          | <     |           | z x c                        | v b                               | n         | m 🗵             |  |
| 123                | spacja go                                                                            | otowe | 123       | 2                            | spacja                            |           | gotowe          |  |
|                    |                                                                                      | Ŷ     |           |                              |                                   |           | Ŷ               |  |

12) Klikamy strzałkę by połączyć się z profilem zaufanym

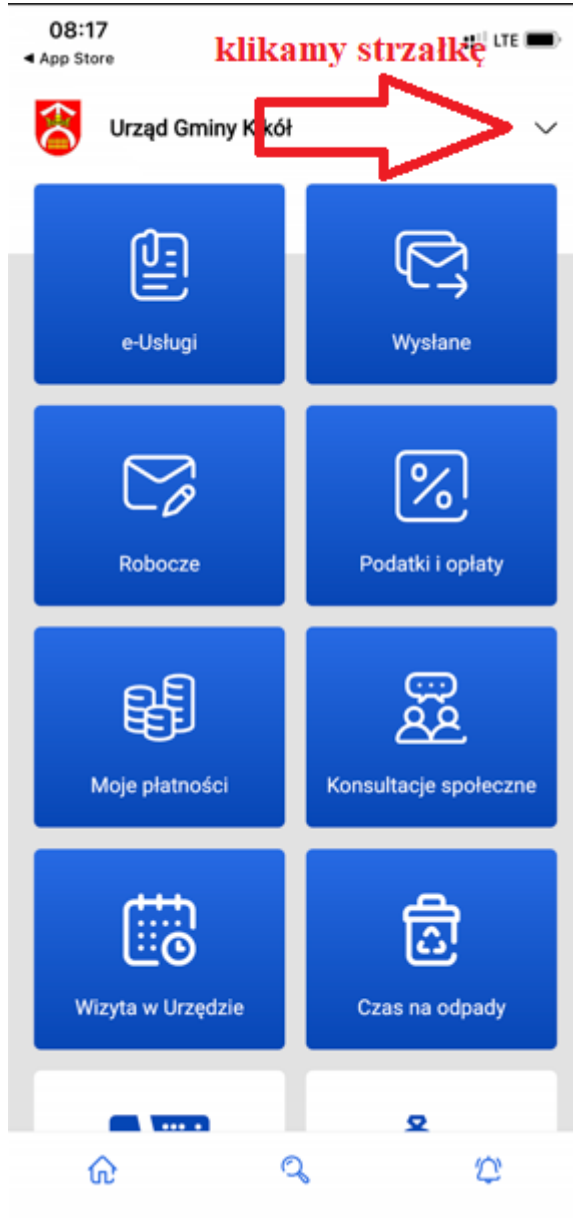

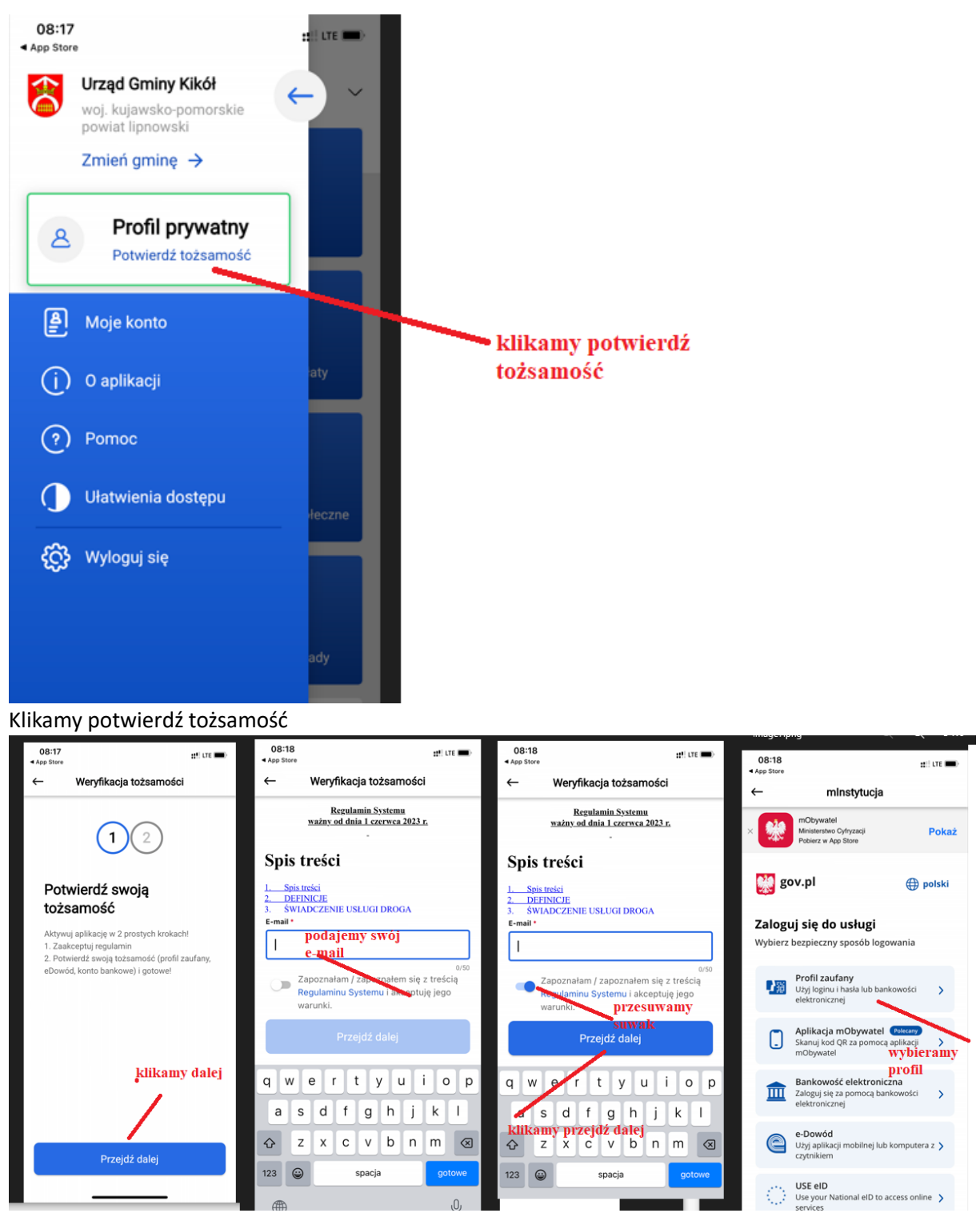

Klikamy przejdź dalej, podajemy swój e-mail, przesuwamy suwak, klikamy przejdź dalej na koniec wybieramy profil zaufany.

13) Kolejny krok to login i hasło naszego profilu zaufanego

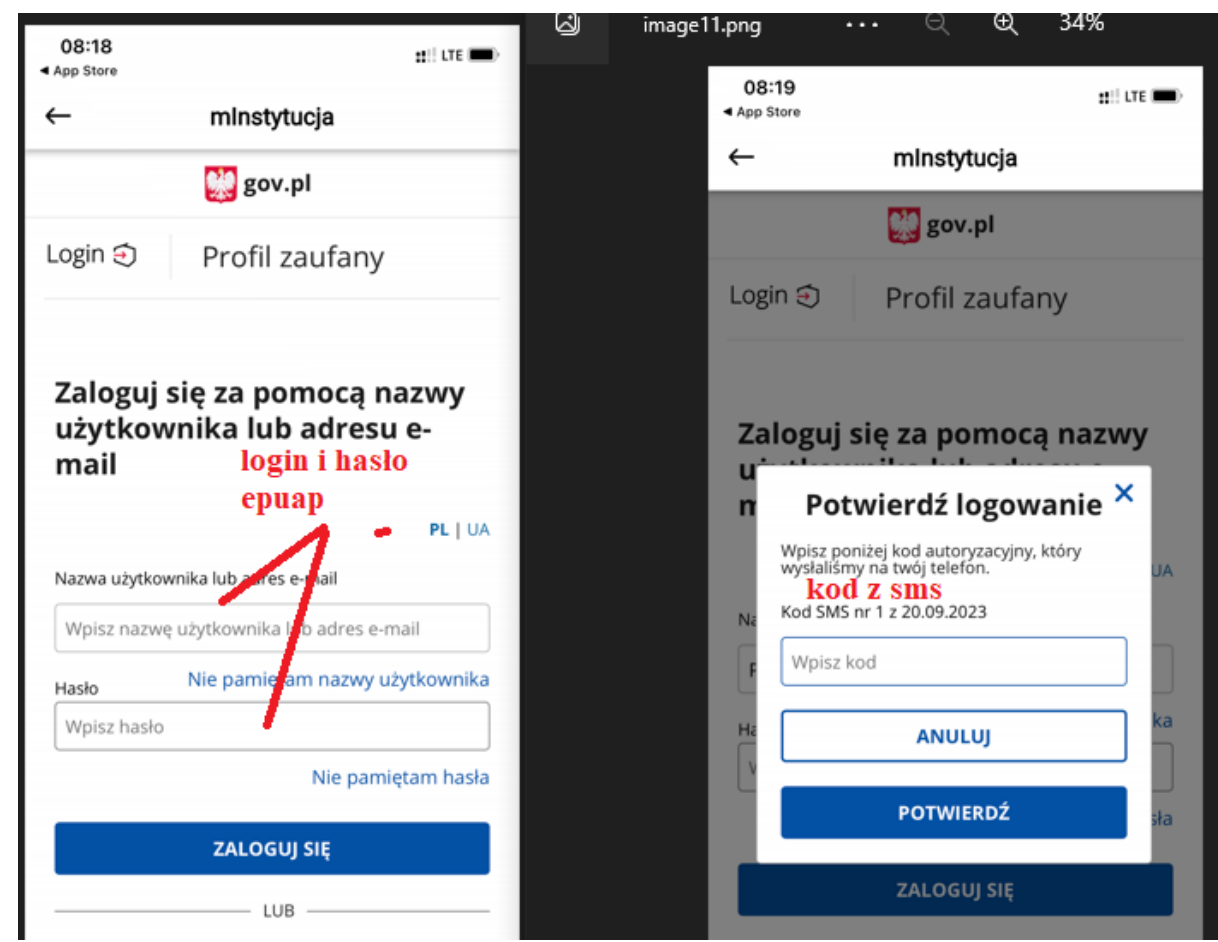

14) Klikamy na strzałkę i ustawiamy powiadomienia

| 08:21                       | ::!! LTE (    |
|-----------------------------|---------------|
| ← Moje konte                | •             |
| Oświadczenia i regulaminy 📑 | D             |
| Moje oświadczenia           | $\rightarrow$ |
| Regulamin aplikacji         | $\rightarrow$ |
| Warunki użytkowania         | $\rightarrow$ |
| Dostęp 🕐                    |               |
| Zmień kod PIN               | $\rightarrow$ |
| Biometria                   | $\rightarrow$ |
| Urządzenia                  | $\rightarrow$ |
| ODłącz konto                |               |
| Pozostałe                   | strzałkę i    |
| Powiadomienia               | owiadomienia  |
| Ulubione gminy              | $\rightarrow$ |
| Gmina domyślna              | $\rightarrow$ |

15) Wszystkie suwaki na niebiesko to powiadomienia z naszego urzędu będą łatwo do Państwa trafiały

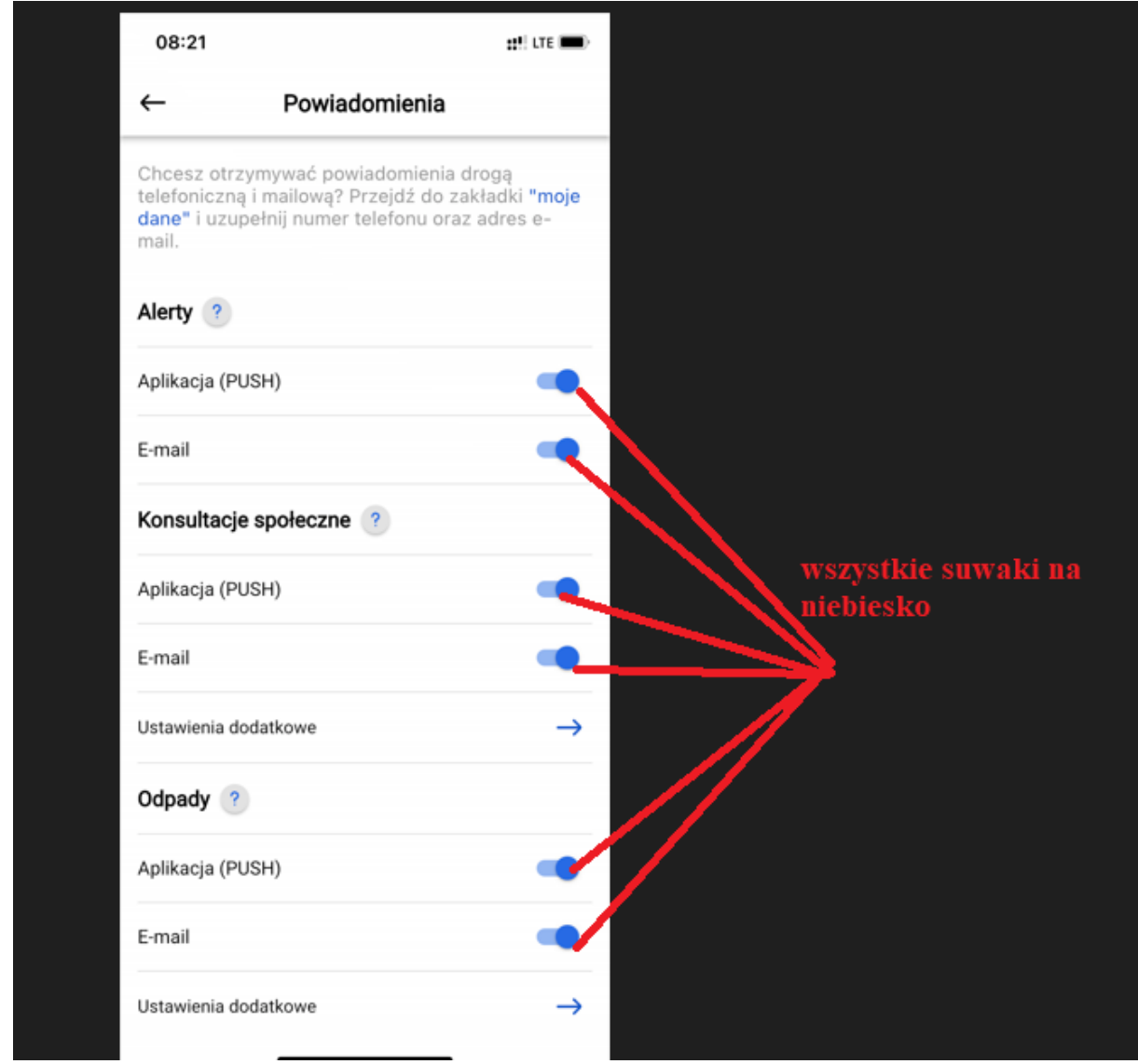

16) Możemy cieszyć się aplikacją warto wejść w moje odpady i dodać adres posesji wtedy będziemy dostawać informację o aktualnym odbiorze śmieci

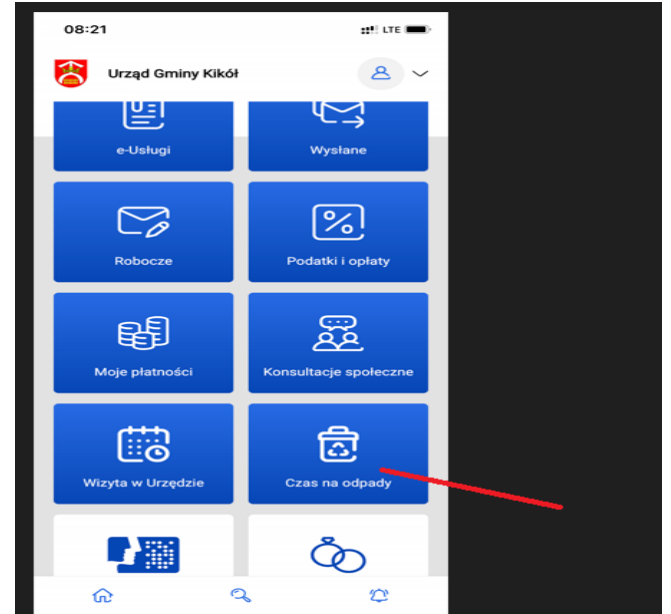

17) Czytamy informacje lub klikamy pomiń na koniec klikamy oświadczenie, dodajemy nasz adres i patrzymy czy mamy włączone powiadomienia i od tej pory będziemy dostawać informację kiedy będzie odbiór śmieci zgodnie z harmonogramem PUK

| 08:22                                                              |                                                                                                    | #*! LTE 💼>                       | 08:21                                                                    |                                                                                                    | 11 <sup>0</sup> LTE 🗰)                                 | 08:22                 |                                                                                                    | HÎ, TLE 📰  |
|--------------------------------------------------------------------|----------------------------------------------------------------------------------------------------|----------------------------------|--------------------------------------------------------------------------|----------------------------------------------------------------------------------------------------|--------------------------------------------------------|-----------------------|----------------------------------------------------------------------------------------------------|------------|
| <del>~</del>                                                       | Odpady                                                                                                    | 15                               | ~                                                                        | Odpady                                                                                                    | 3                                                      | ←<br>Odpady, d        | Odpady<br>oświadczenia wstępne                                                                                                    |            |
| Powiado<br>telefonie<br>Wbudowany<br>Cię z odpowi<br>zbliżającym s | omienia w Twoi<br>omienia w Twoi<br>o<br>moduł powiadomień j<br>iednim wyprzedzenien<br>się wywozie odpadów | i <b>m</b><br>poinformuje<br>n o | Czas na<br>harmon<br>w Twoje<br>Dzięki mod<br>kiedy i jakie<br>wskazanym | a odpady - elek<br>ogram wywoz<br>ej okolicy<br>ułowi odpadów będzi<br>e odpady będą odbiera<br>a przez Ciebie adreser | troniczny<br>u śmieci<br>esz wiedział<br>ane pod<br>m. | Witaj w m<br>wygodnie | odule odpadów/Przejdž przez 3<br>korzystać z dostępnych funkcji<br>Oświadczenia<br>Adresy<br>Skonfigutuj swoje adresy dla<br>których chcerz otrzymywa<br>informacje na temat wywozu | kroki, aby |
| <                                                                  | Przejdź dalej                                                                                               | >                                | <<br>ĉ                                                                   | Pomiń                                                                                                    | >                                                      | Ĉ                     | odpadów.<br>Powładomienia<br>Ozłęki konfiguracji powiadomeń<br>będziesz otrzymywał informacje na<br>ternat wywczu odpadów z<br>odpowiednim, wygodnym dla<br>Cieble wyprzedzeniem.   | <b>→</b>   |
| ŵ                                                                  | Q                                                                                                    | 10                               |                                                                          |                                                                                                    |                                                        |                       |                                                                                                    |            |

18) Możemy tez składać wnioski do urzędu w zakładce e- usługi, sprawić płatność podatku i wiele więcej.

To wszystko można robić w aplikacji na telefonie, ale działa też również portal mieszkańca gdzie to co jest na telefonie jest znacznie rozbudowane tam miedzy innymi można złożyć wniosek o wynajem świetlicy wiejskiej.

## Te funkcjonalności pod adresem https://eurzad.kikol.pl/